## **Reprinting Records from ACA Platform**

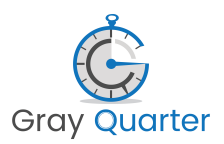

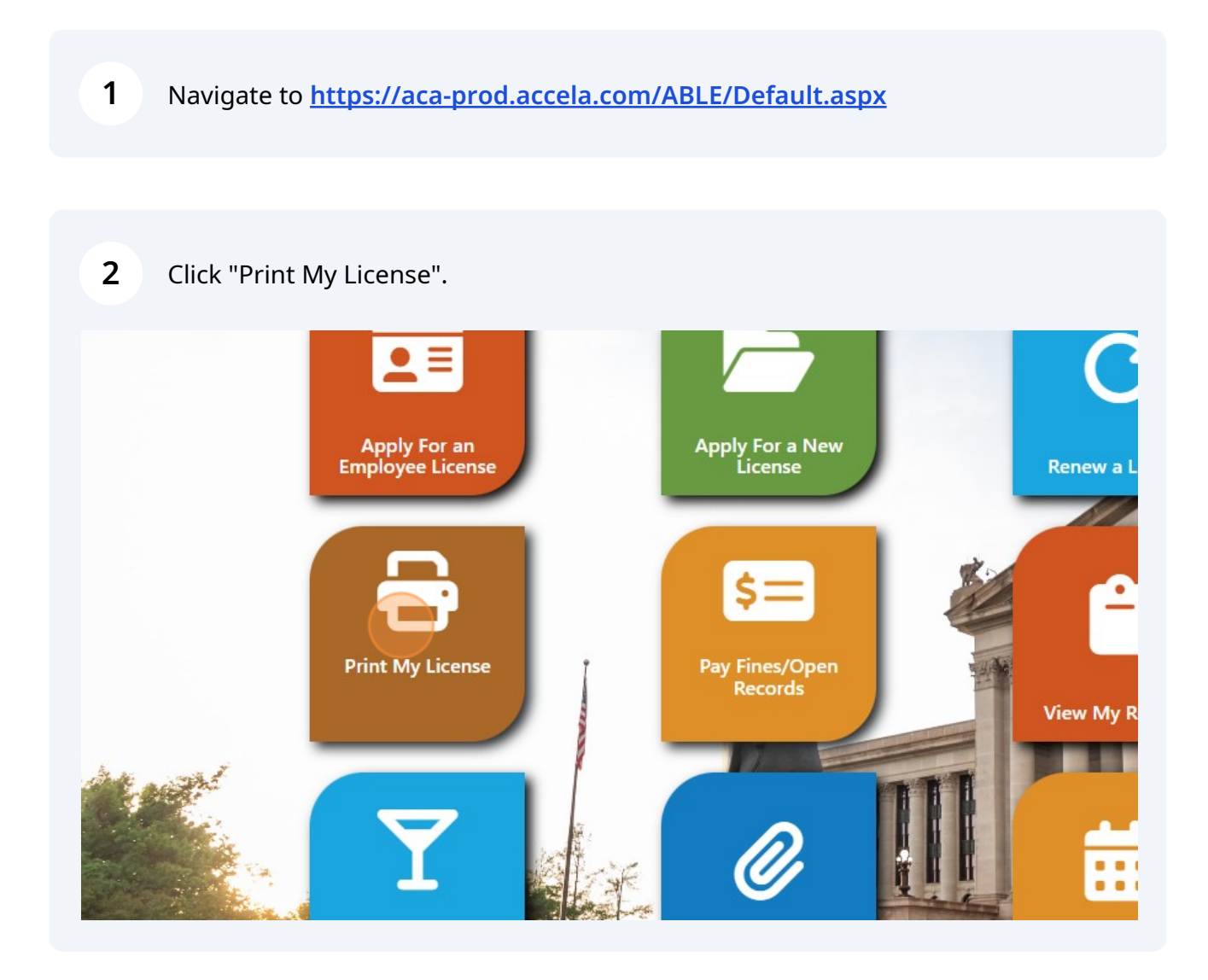

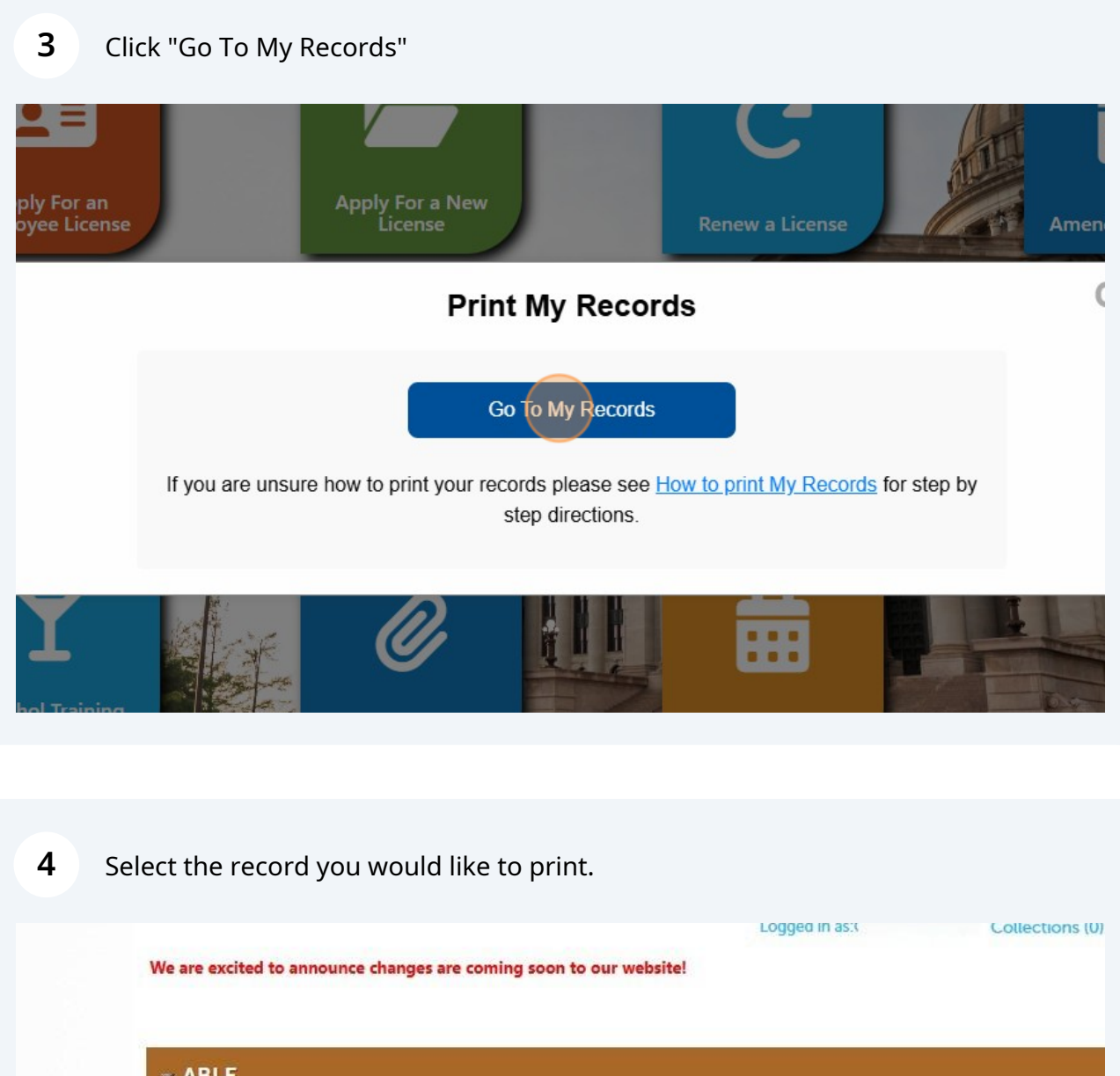

|      | ⊸ A | BLE        | unional equility 1. Add to celling | tion I Addie out I Complement     |                |                 |
|------|-----|------------|------------------------------------|-----------------------------------|----------------|-----------------|
|      |     | Date       | Record Number                      | Record Type                       | DBA/Trade Name | Expiration Date |
|      |     | 08/05/2024 | Record #                           | Complimentary Beverage<br>License | 1              | 08/05/2025      |
| C.P. |     | 07/26/2024 |                                    | Mixed Beverage License            |                | 07/26/2025      |
|      |     |            |                                    |                                   |                | A MAR           |

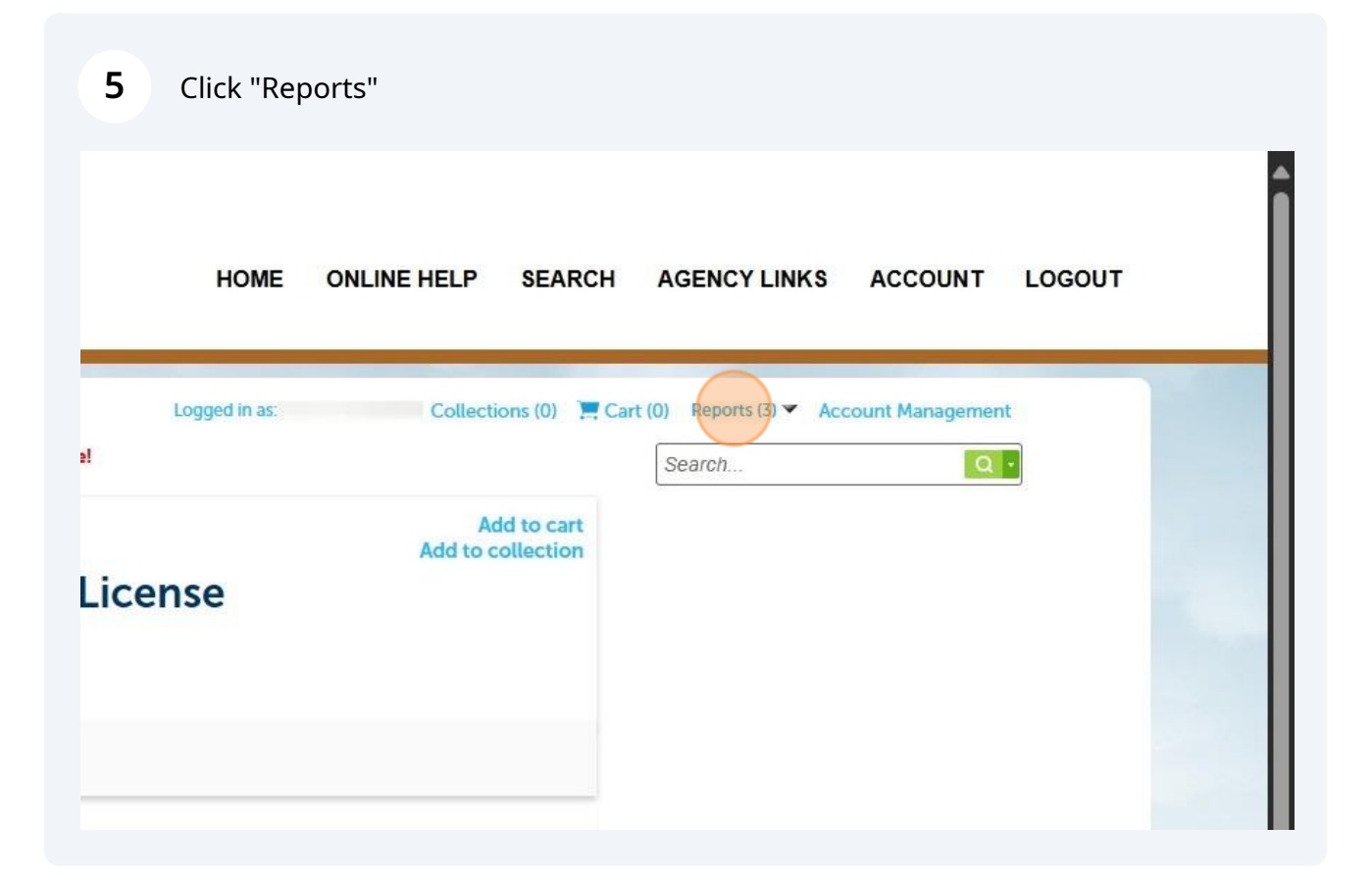

| <b>6</b> CI        | ick "Re-Print Bu | isiness License"                                |                                                                                                    |                    |
|--------------------|------------------|-------------------------------------------------|----------------------------------------------------------------------------------------------------|--------------------|
| ()                 | HOME             | ONLINE HELP SEA                                 | ARCH AGENCY LINK                                                                                    | S ACCOUNT LOGOUT   |
| website!<br>ge Lic | Logged in a:     | Collections (0)<br>Add to c:<br>Add to collecti | Cart (0) Reports (3)<br>Reports (3):<br>M27<br>Re-Print Business License<br>Record Financials<br>on | Account Management |
|                    |                  |                                                 |                                                                                                    |                    |

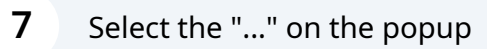

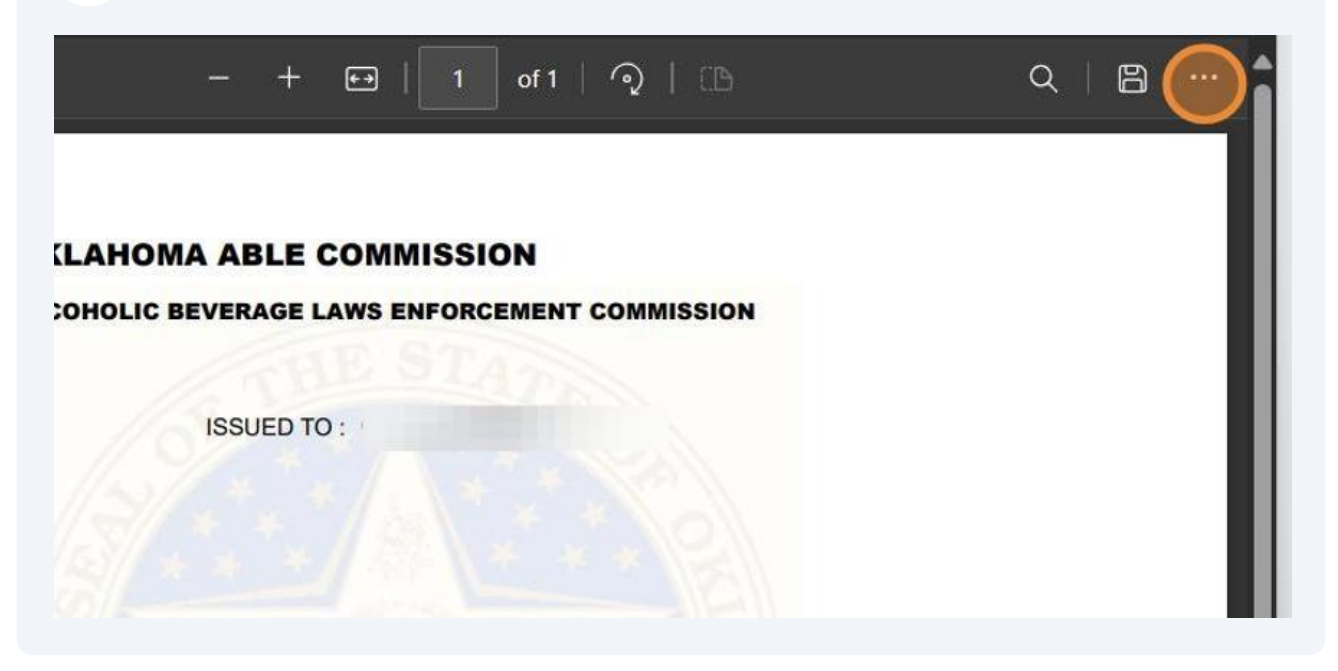

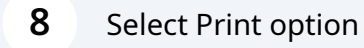

| (B      |                            |
|---------|----------------------------|
|         | Print Ctrl+P               |
|         | ∠ <sup>7</sup> Full screen |
| MISSION | ණි Settings                |